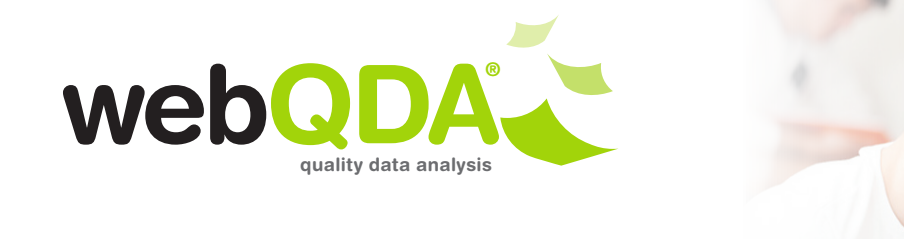

## de aveiro Cidtff Distinge Terrelose na Formación de formaciónes

Estimado Utilizador do webQDA,

Disponibilizamos neste documento os passos para que possa migrar o seu projeto do atual webQDA (versão 2.0) para a nova versão (3.0). Aceda através do endereço <u>www.webqda.com/software</u> ao projeto que pretende migrar.

1. Quando entrar no projeto que pretende migrar, clicar no menu superior, em "Administração" (número 1, figura 1) e, posteriormente, clicar em "Cópias de Segurança" (número 2, figura 1).

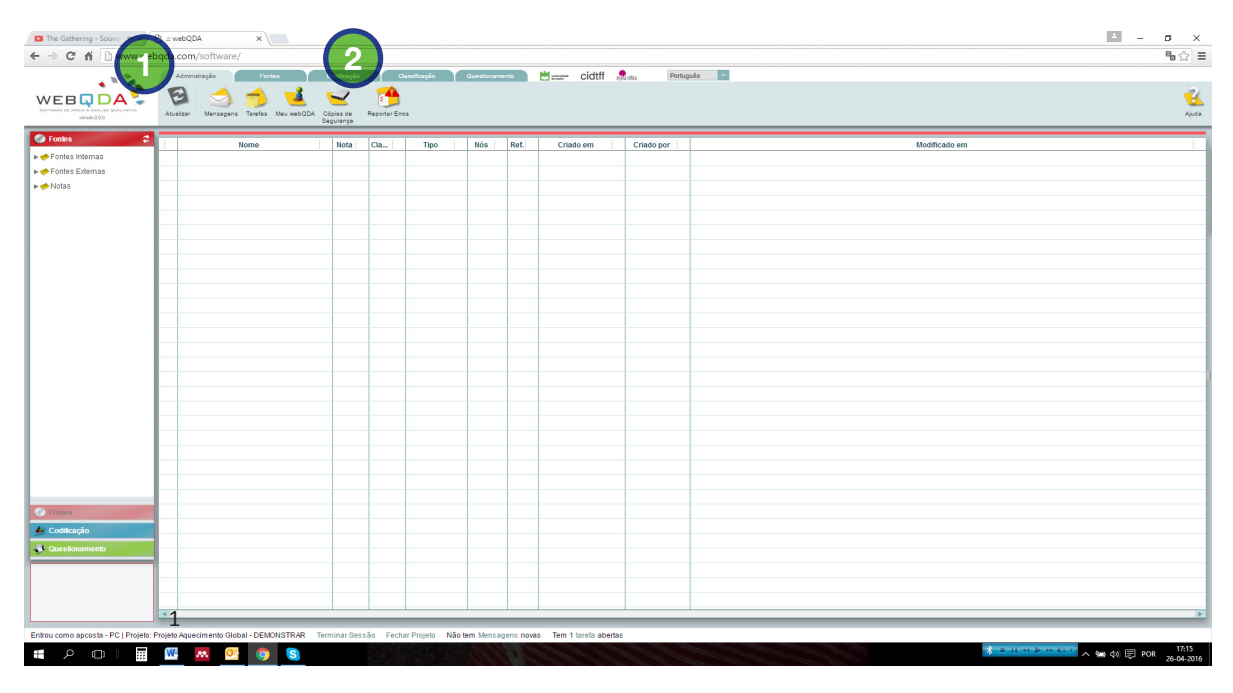

Figura 1 - Ambiente do webQDA 2.0

2. Após clicar em "Cópias de Segurança" surgirá a janela da figura 2. Clicar em "Iniciar". Após terminar o processo de cópia clicar em "Clique aqui para descarregar".

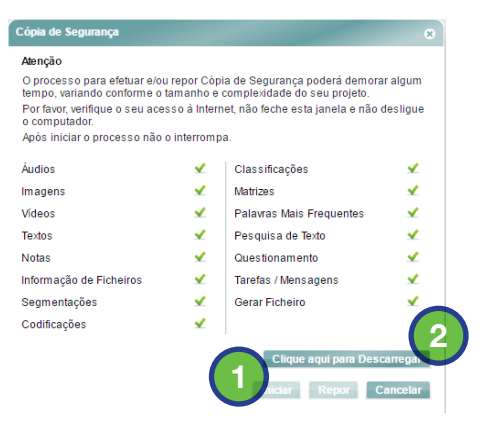

Figura 2 - Janela do processo de cópia de segurança

universidade de aveiro (lm)

/icro 1/0

 Estando com a conta criada, requisito necessário para migrar o seu projeto, acede à nova versão do webQDA (<u>http://demo.webqda.net</u>). Quando entrar na sua conta, clique na opção "Importar Projeto" (figura 3).

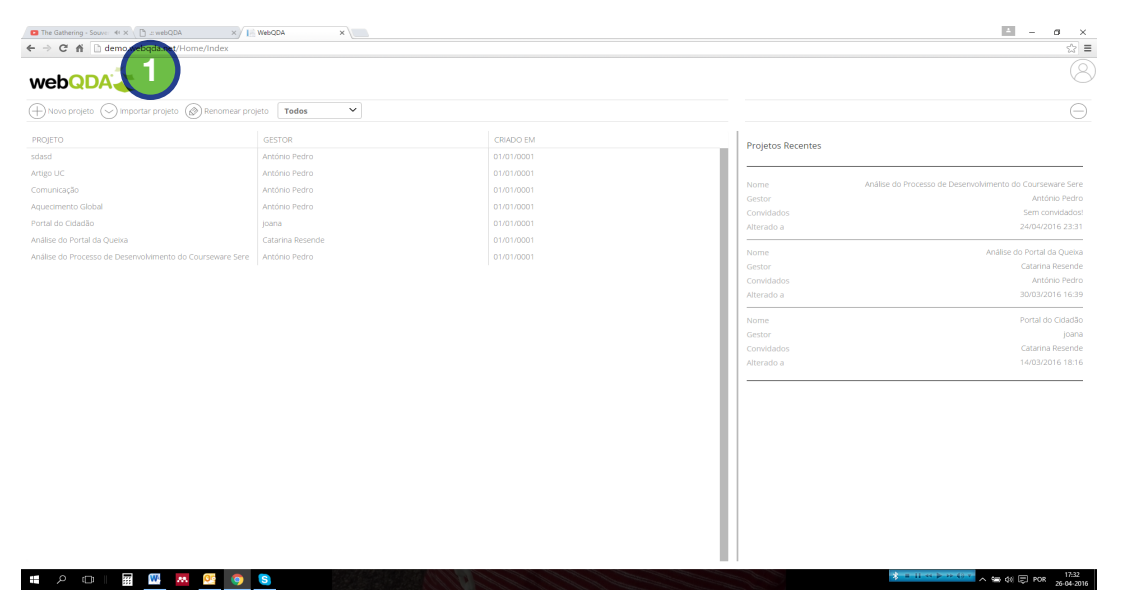

Figura 3- Ambiente do webQDA 3.0

5. Posteriormente surgirá a janela da figura 4. Selecione o ficheiro que pretende importar.

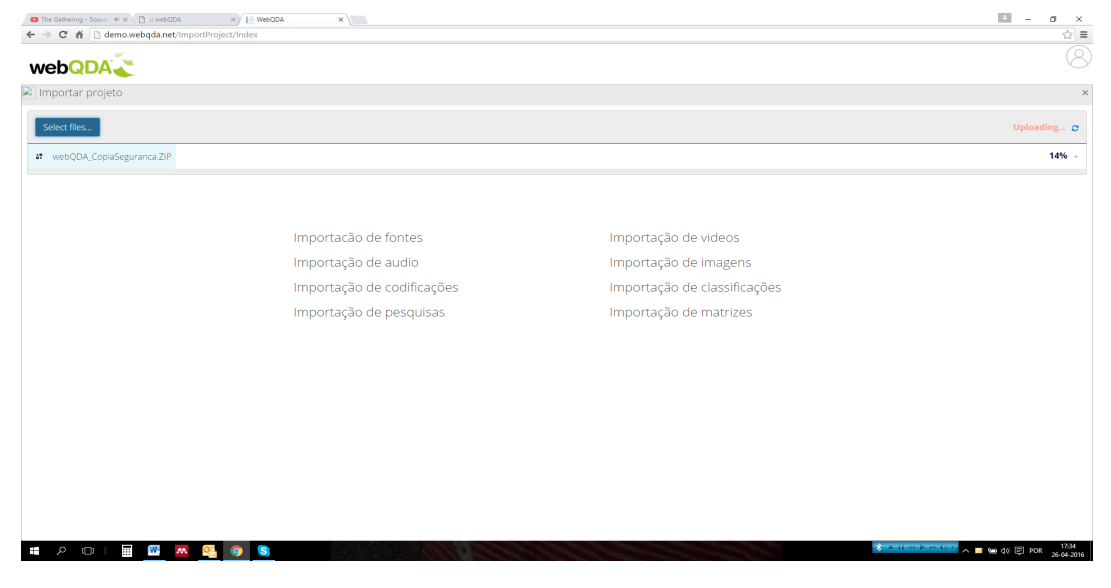

Figura 4- Processo de importação de projeto no webQDA 3.0

Aguarde que o processo termine, processo que culmina com o aparecimento de um visto em todas as opções de importação.

Gratos pela sua preferência.

A Equipa webQDA